## Configuration d'une DMZ pour PlayStation 4

v. 1.1-0 du 5 janvier 2016

Une DMZ (*DeMilitarized Zone*), dans un réseau informatique, est un sous-réseau composé de une ou plusieurs adresses IP, directement accessible depuis l'extérieur du LAN via un routeur dans lequel ces adresses ne bénéficient pas déjà de redirection de ports (*Port Forwarding*). Créer une DMZ permet à l'équipement qui s'y trouve d'être accessible directement depuis Internet dès que l'adresse IP externe du routeur est connue.

Avant de créer une DMZ pour un ordinateur, même de jeu, il est important de considérer que vous exposez cette machine à tous types d'attaques informatiques.

Ceci est très important pour les ordinateurs de jeu de type Macintosh ou PC, mais un peu moins pour les consoles, qui sont non seulement beaucoup plus difficiles à pirater, mais qui présentent un intérêt limité pour le pirate.

L'intérêt de créer une DMZ dans un routeur pour une plateforme de jeu est à la fois de résoudre les problèmes d'ouverture de ports s'il y en a, et surtout d'augmenter notablement la vitesse du trafic IP. C'est pourquoi la méthode de création d'une DMZ pour PS4 est expliquée ci-dessous.

## I. Réglages à effectuer sur la PS4

Allumez votre PS4 et allez dans le menu **Paramètres** :

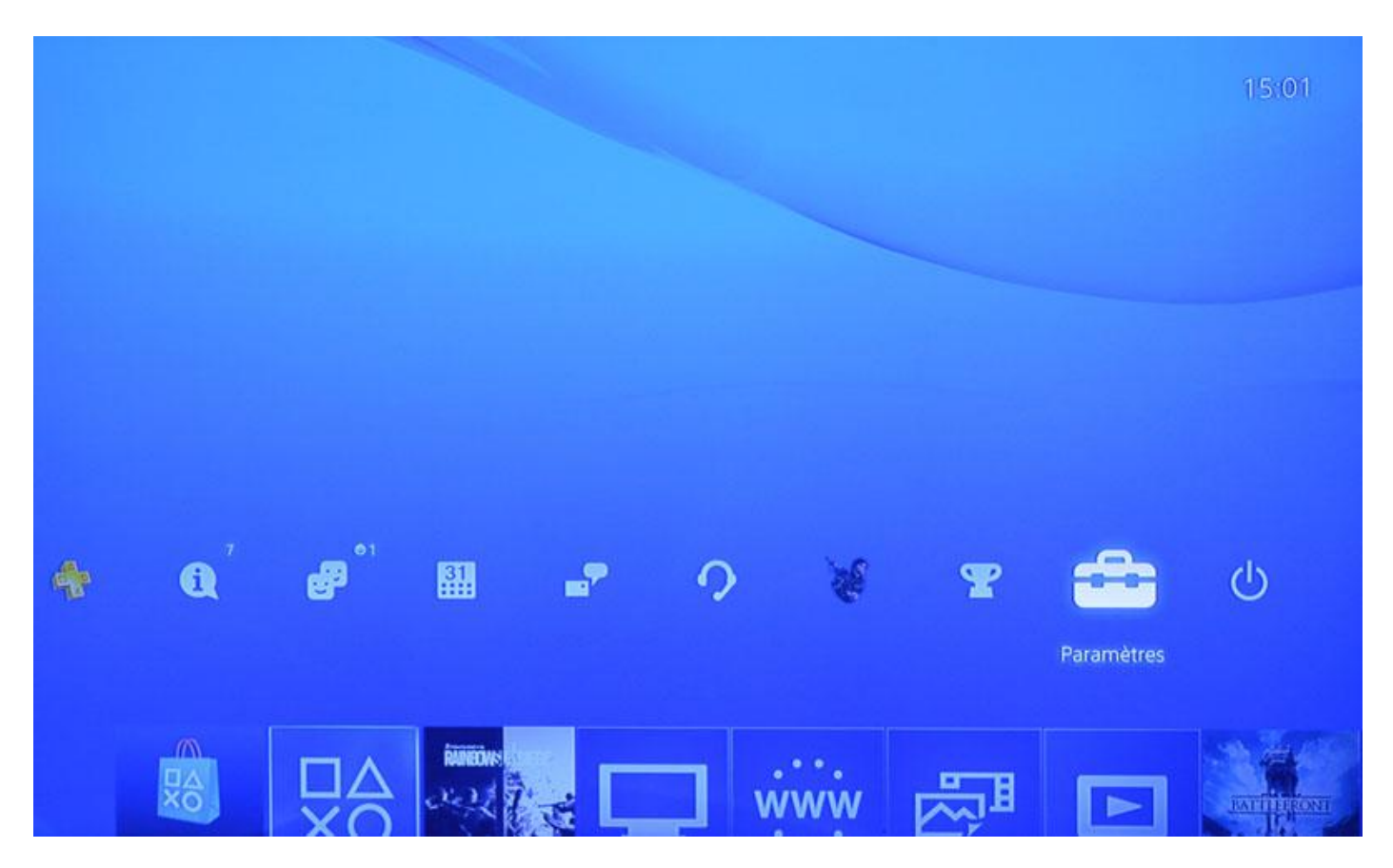

## Puis allez dans **Réseau :**

| Param     | ètres                                          |
|-----------|------------------------------------------------|
| ~         | Guide de l'utilisateur                         |
|           | E Traitement de données/santé et sécurité      |
|           | Accessibilité                                  |
|           | PlayStation™Network/Gestion du compte          |
|           | 🜐 Réseau                                       |
|           | (1) Notifications                              |
|           | Q Utilisateurs                                 |
|           | 😰 Contrôle parental                            |
|           | Gestion des données d'application sauvegardées |
| ⊗ Valider | Précédent                                      |

## Ensuite, choisissez **Configurer la connexion [à] Internet** :

| Réseau    | 1                                |
|-----------|----------------------------------|
|           | 🤌 Se connecter à Internet        |
|           | Configurer la connexion Internet |
|           | 🤌 Tester la connexion Internet   |
|           | Afficher l'état de la connexion  |
|           |                                  |
| ⊗ Valider | Précédent                        |

Choisissez **WiFi** ou **LAN** selon le mode de connexion que vous avez entre votre PS4 et votre routeur/adaptateur ADSL :

| Config    | gurer la connexion Internet                       |
|-----------|---------------------------------------------------|
|           | Comment souhaitez-vous vous connecter au réseau ? |
|           | Par Wi-Fi                                         |
|           | Par câble réseau (LAN)                            |
|           |                                                   |
|           |                                                   |
|           |                                                   |
|           |                                                   |
|           |                                                   |
| ⊗ Valider | Précédent                                         |

Choisissez une configuration personnalisée :

| Config    | gurer la connexion Internet                                 |
|-----------|-------------------------------------------------------------|
|           | Comment souhaitez-vous configurer la connexion à Internet ? |
|           | Facile                                                      |
|           | Personnalisé                                                |
|           |                                                             |
|           |                                                             |
|           |                                                             |
|           |                                                             |
|           |                                                             |
| 🛞 Valider | Précédent                                                   |

| Configurer la connexion Internet |             |                            |  |
|----------------------------------|-------------|----------------------------|--|
|                                  |             | Paramètres de l'adresse IP |  |
|                                  | Automatique |                            |  |
|                                  | Manuelle    |                            |  |
|                                  | PPPoE       |                            |  |
|                                  |             |                            |  |
|                                  |             |                            |  |
|                                  |             |                            |  |
| Ani                              | nuler       |                            |  |
| 😵 Valider                        | Précédent   |                            |  |

L'adresse IP est n'importe quelle adresse disponible dans votre réseau, le *masque* devrait être la valeur standard, la *passerelle* est l'adresse de votre routeur/adaptateur ADSL et vos *DNS* sont ceux de votre fournisseur d'accès. Exemple pour **Orange** :

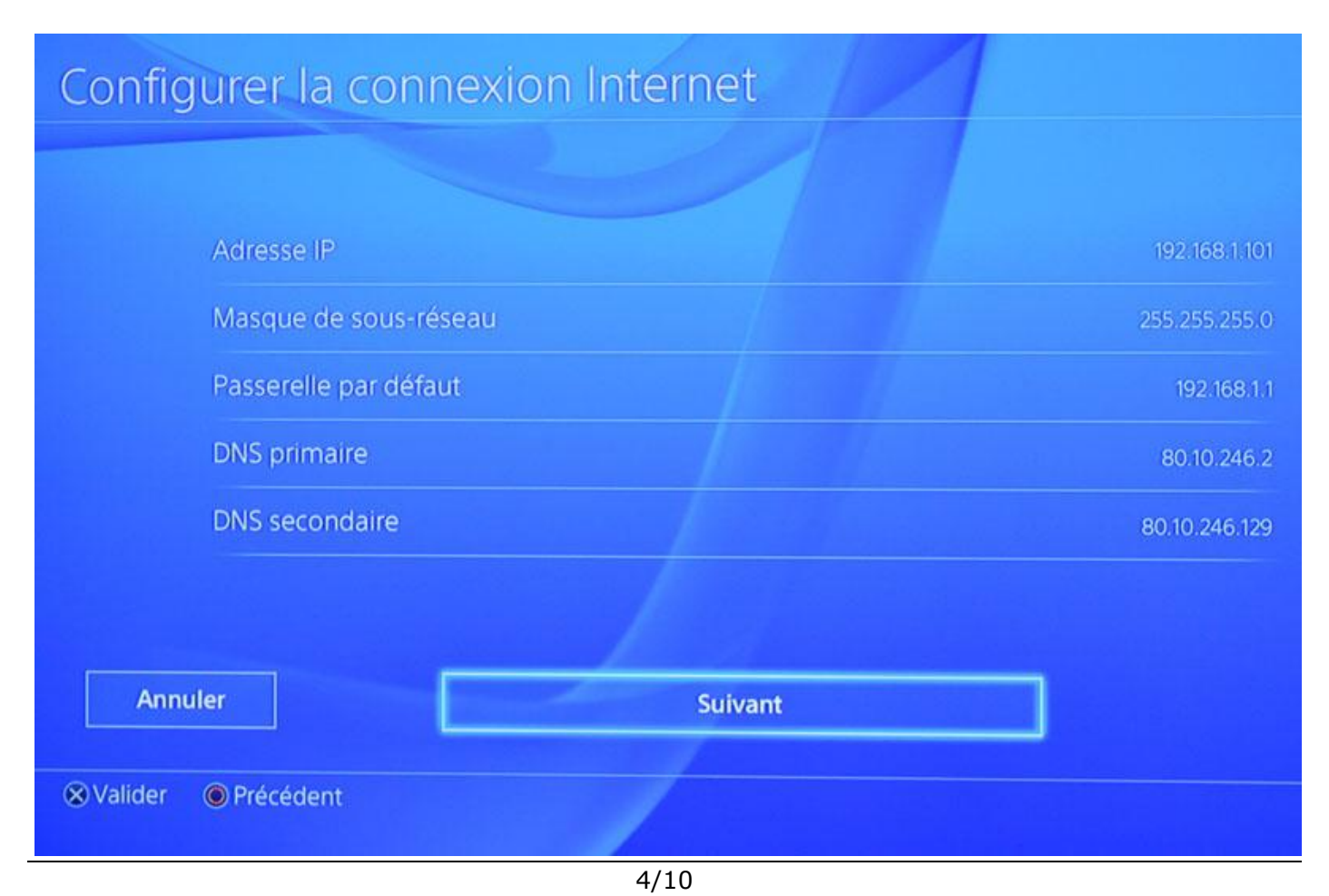

| Configurer la                   | connexion Internet |
|---------------------------------|--------------------|
|                                 | Paramètres MTU     |
| Automatiqu                      | e                  |
| Manuelle                        |                    |
| Annuler<br>S Valider OPrécédent |                    |

Veillez à ce que le serveur Proxy soit désactivé :

| Config    | urer la connexion In | iternet       |  |
|-----------|----------------------|---------------|--|
|           |                      | Serveur proxy |  |
|           | Ne pas utiliser      |               |  |
|           | Utiliser             |               |  |
|           |                      |               |  |
|           |                      |               |  |
|           |                      |               |  |
|           |                      |               |  |
| Annu      | ler                  |               |  |
| ⊗ Valider | Précédent            |               |  |

Validez, et quand vous avez fini, testez votre connexion :

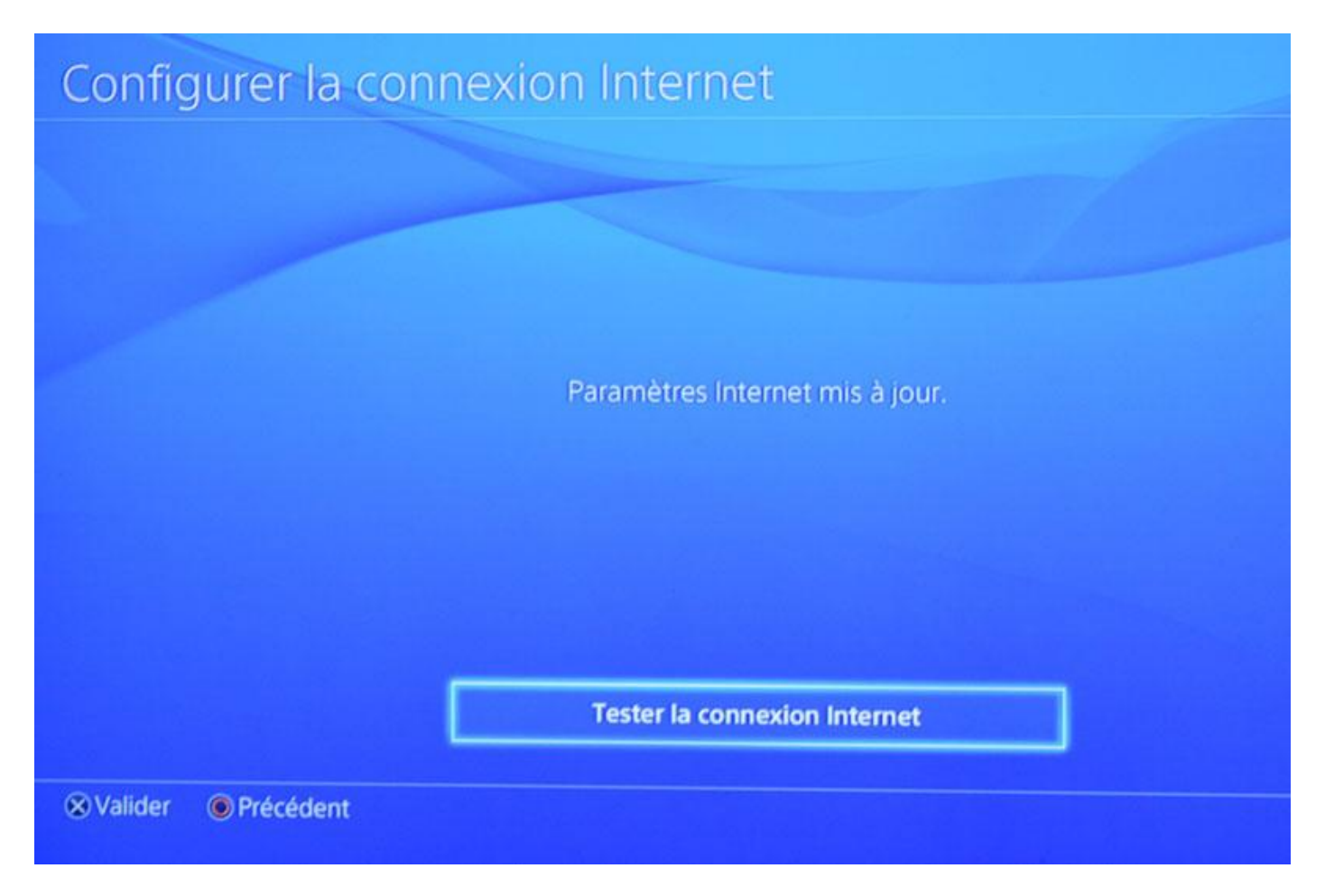

Vous devez obtenir quelque chose de similaire à ceci :

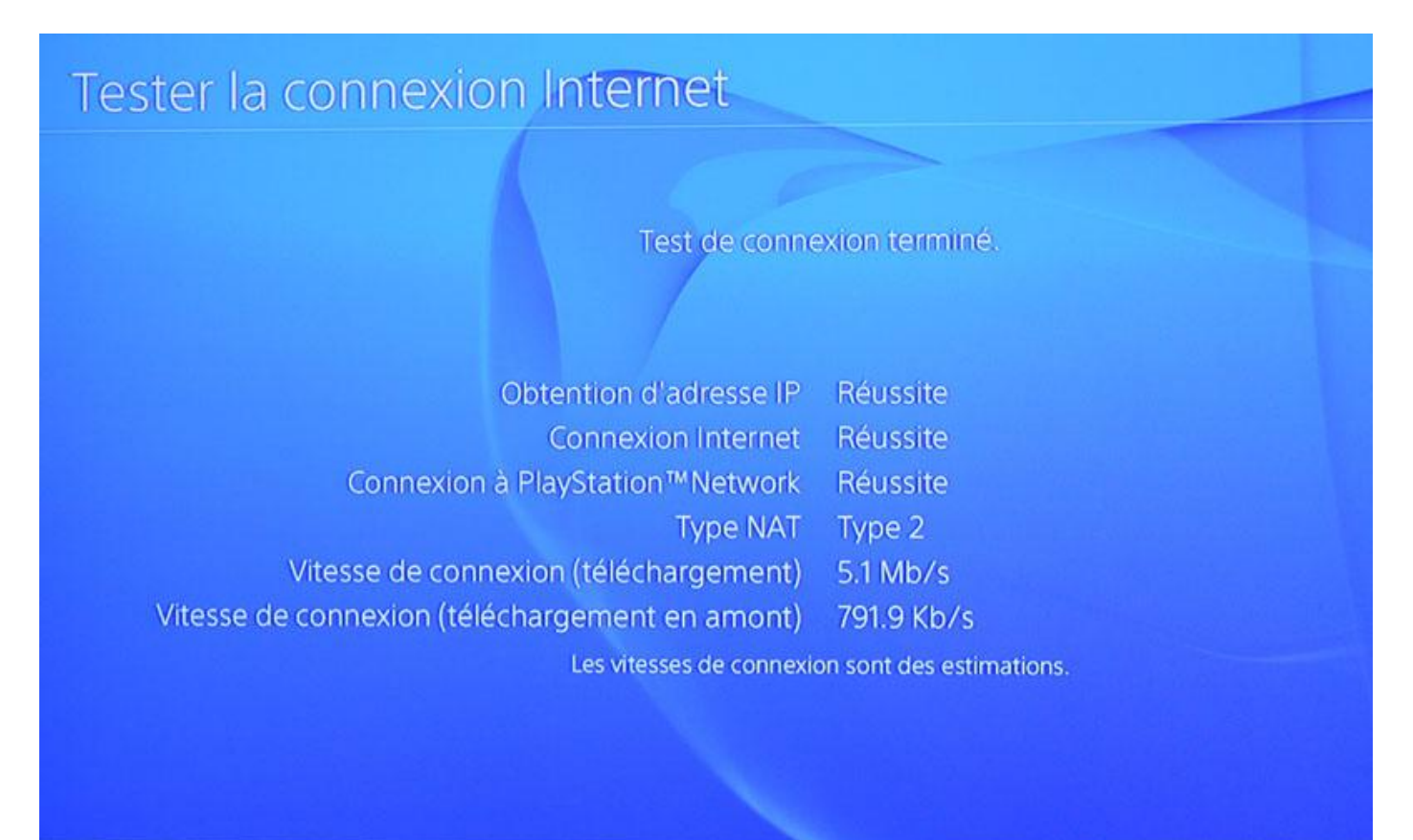

Précédent

Et si vous affichez l'état de votre connexion, vous devriez avoir quelque chose comme cela :

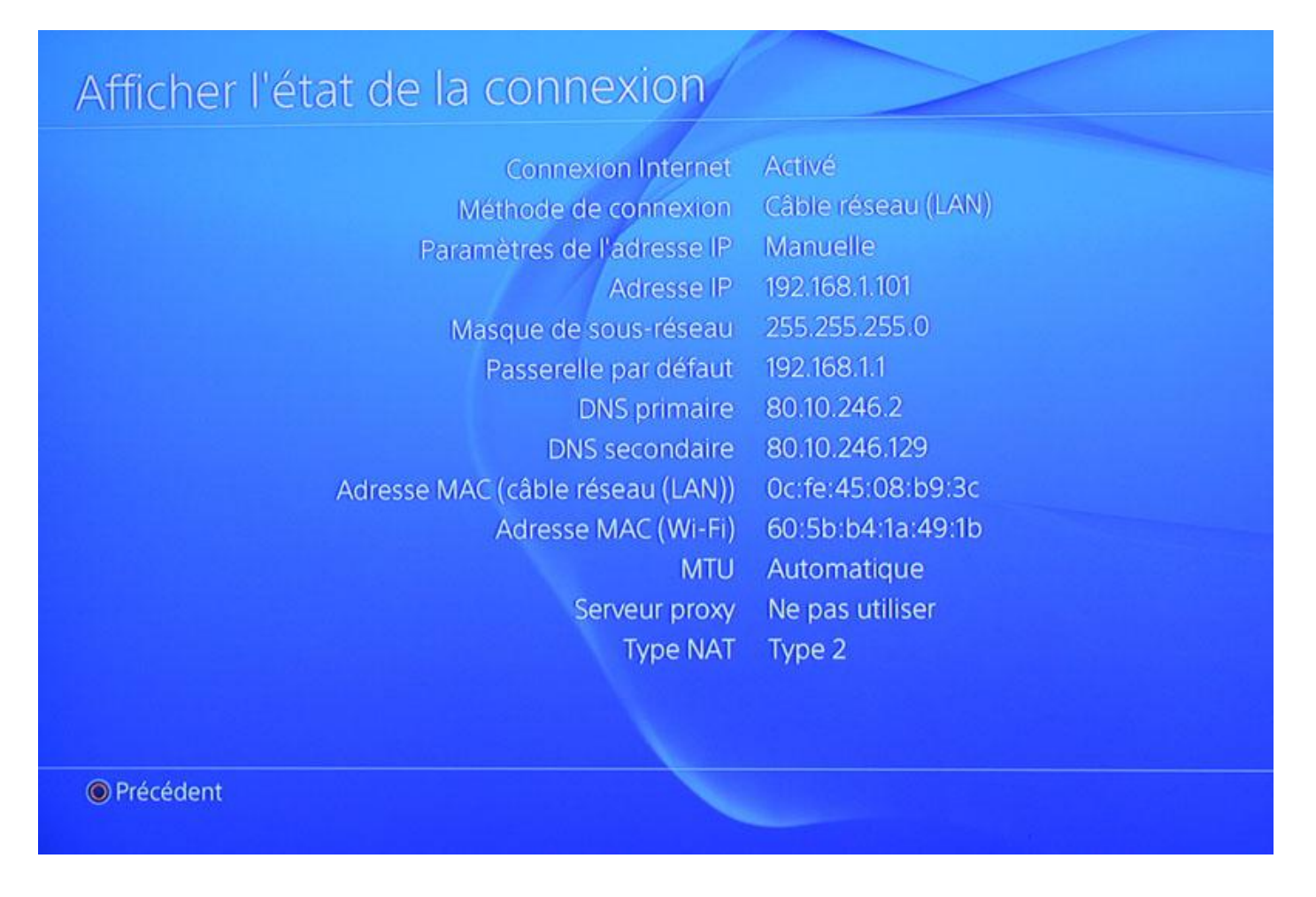

Tout ça, c'est pour la PS4. Maintenant, il vous faut aller sur votre routeur/Box ADSL pour créer votre DMZ et y inclure l'équipement auquel vous venez de donner une adresse IP fixe (les DMZ ne fonctionnent pas très bien avec des IP données par DHCP...)

II. Réglages à effectuer sur le routeur/adaptateur ADSL

Dans votre navigateur préféré, entrez l'adresse de l'interface d'administration de votre équipement réseau.

Par exemple, pour une LiveBox de chez **Orange**, entrez 192.168.1.1 et connectezvous comme administrateur. Ensuite, sur votre gauche, dans le menu de configuration, choisissez **Paramètres avancés**, puis **DMZ**.

(voir image page suivante)

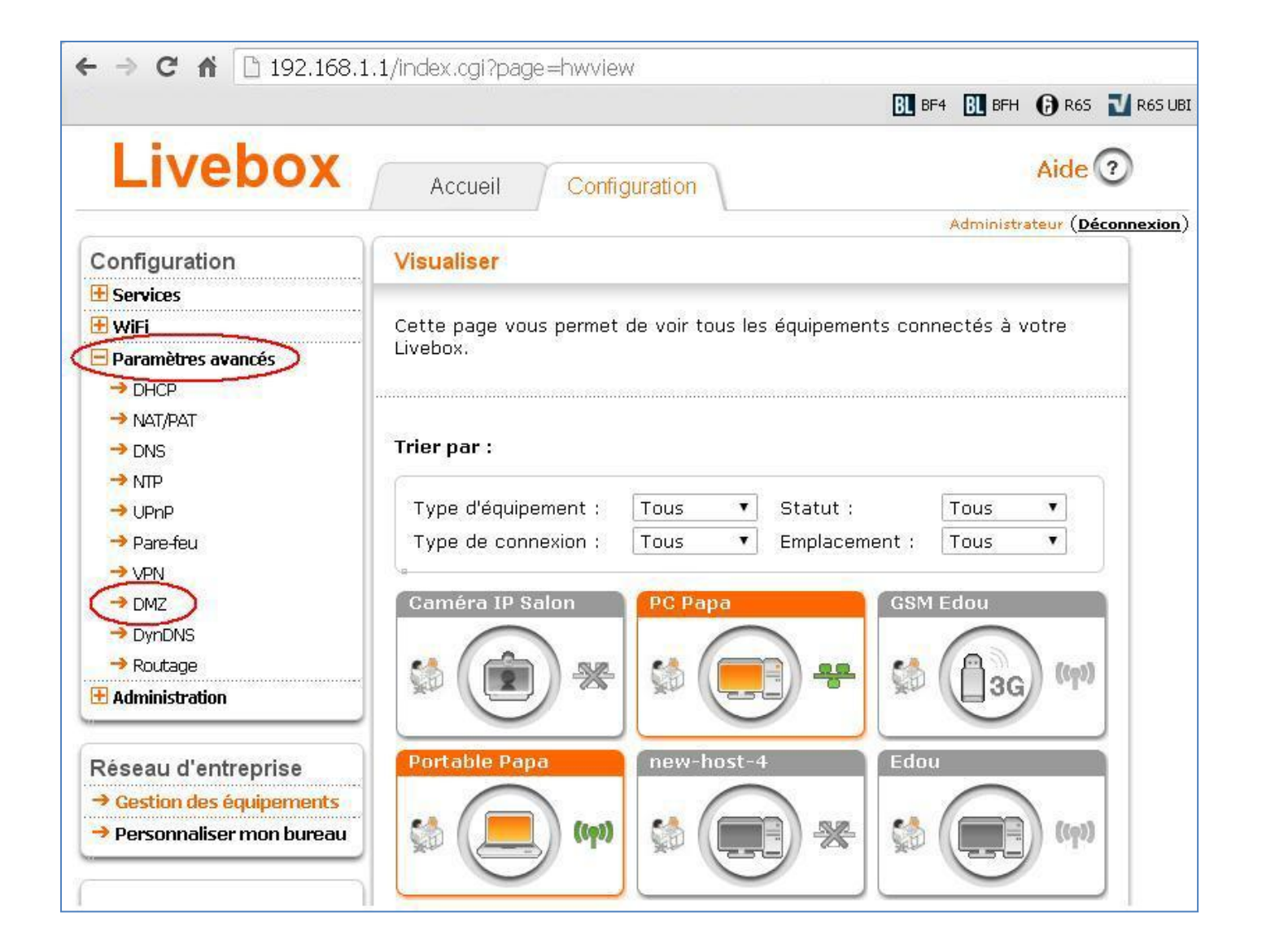

Ensuite, cliquez sur la zone **Nom d'équipement** pour faire apparaître une liste déroulante de choix :

| Livebox              | Accueil Configuration                        | Aide ?                                         |
|----------------------|----------------------------------------------|------------------------------------------------|
|                      |                                              | Administrateur (Déconnexion)                   |
| Configuration        | DMZ                                          |                                                |
| 🗄 Services           |                                              |                                                |
| 🗄 WiFi               | Cette page vous permet de configurer une DMZ | IZ sur votre ordinateur. Cet ordinateur pourra |
| 🗄 Paramètres avancés | être accessible depuis Internet.             |                                                |
| → DHCP               |                                              |                                                |
| → NAT/PAT            |                                              |                                                |
| → DNS                | Il n'v a nas de DMZ                          |                                                |
|                      | inity a pas do bine.                         |                                                |
| → UPnP               | Nom d'équipement Adro                        | resse IP Adresse MAC                           |
| → Pare-feu           | Sélectionner un équipem 🔹                    |                                                |
| → VPN                |                                              | Companya la DMZ                                |
| → DMZ                | Creer la DMZ                                 |                                                |
| → DynDNS             |                                              |                                                |
| → Routage            | 0H.                                          |                                                |
| 🗄 Administration     |                                              |                                                |

Descendez en bas de la liste et sélectionnez Adresse IP statique :

| Livebox                    | Accueil Configuration                  |                      | Aide 🥐                               |
|----------------------------|----------------------------------------|----------------------|--------------------------------------|
|                            |                                        |                      | Administrateur ( <mark>Déconn</mark> |
| Configuration              | DMZ                                    |                      |                                      |
| 🗄 Services                 |                                        |                      |                                      |
| 🗄 WiFi                     | Cette page vous permet de configurer   | une DMZ sur votre or | dinateur. Cet ordinateur pourra      |
| 🖃 Paramètres avancés       | être accessible depuis Internet.       |                      |                                      |
| → DHCP                     |                                        |                      |                                      |
| → NAT/PAT                  |                                        |                      |                                      |
| → DNS                      | Il n'y a nas de DMZ                    |                      |                                      |
|                            |                                        |                      |                                      |
| → UPnP                     | Nom d'équipement                       | Adresse IP           | Adresse MAC                          |
| → Pare-feu                 | Sélectionner un équipem 🔻              |                      |                                      |
| → VPN                      | Caméra IP Salon 🔺                      |                      | unanimente DATZ                      |
| → DMZ                      | PC Papa                                | 0                    | upprimer la DM2                      |
| → DynDNS                   | Portable Papa                          |                      |                                      |
| → Routage                  | new-host-4                             |                      |                                      |
| Administration             | Edou<br>PC-Antoine<br>n-42-TOSH        |                      |                                      |
| Réseau d'entreprise        | new-host-4                             |                      |                                      |
| → Gestion des équipements  | new-host-3<br>android-bbb3263db7f863fd |                      |                                      |
| → Personnaliser mon bureau | duude<br>new-host                      |                      |                                      |
| Outils                     | new-host-5                             |                      |                                      |
| 🗄 Dépannage & Maintenance  | new-host-2                             |                      |                                      |
| 🛨 Accès distant            | Équipement #1                          |                      |                                      |
| 🗄 Informations système     |                                        |                      |                                      |
| 🗄 Logs                     | Adresse IP statique                    | 1                    |                                      |

Dans le champ **Adresse IP**, entrez l'adresse de votre PS4 précédemment configurée :

| Livebox              | Accueil Configuration Aide 🧿                                                             |
|----------------------|------------------------------------------------------------------------------------------|
|                      | Administrateur (Déconnexion                                                              |
| Configuration        | DMZ                                                                                      |
| 🗄 Services           |                                                                                          |
| 🗄 WiFi               | Cette page vous permet de configurer une DMZ sur votre ordinateur. Cet ordinateur pourra |
| 🖃 Paramètres avancés | être accessible depuis Internet.                                                         |
|                      |                                                                                          |
| → NAT/PAT            |                                                                                          |
| → DNS                | Il n'y a nas de DMZ                                                                      |
|                      | n ny a pas de binz.                                                                      |
| → UPnP               | Nom d'équipement Adresse IP Adresse MAC                                                  |
| → Pare-feu           | Adresse IP statique 🔹 192.168.1.101                                                      |
| → VPN                |                                                                                          |
| → DMZ                | Supprimer la DMZ                                                                         |
| → DynDNS             |                                                                                          |
| → Routage            |                                                                                          |
| 🛨 Administration     |                                                                                          |

Cliquez sur le bouton **Créez la DMZ**, et vous devriez obtenir quelque chose comme ceci :

| LIVOBOA            | Accueil Configuration               |                         |                                 |
|--------------------|-------------------------------------|-------------------------|---------------------------------|
| lan management and | Conservation                        |                         | Administrateur ( <u>Déconne</u> |
| Configuration      | DMZ                                 |                         |                                 |
| 🗄 Services         |                                     |                         |                                 |
| 🗄 WiFi             | Cette page vous permet de configure | er une DMZ sur votre or | dinateur. Cet ordinateur pourra |
| Baramètres avancés | être accessible depuis Internet.    |                         |                                 |
| → DHCP             |                                     |                         |                                 |
| → NAT/PAT          |                                     |                         |                                 |
| → DNS              | La DM7 courante configurée est      | 102 168 1 101           | 1                               |
|                    | La brit con arte comigare est       |                         |                                 |
| → UPnP             | Nom d'équipement                    | Adresse IP              | Adresse MAC                     |
| → Pare-feu         | new-host-2                          | 192.168.1.101           | 0c:fe:45:08:b9:3c               |
| → VPN              | → Créer la DMZ                      | G                       | upprimer la DMZ                 |
| → DMZ              | Creer to Dite                       | <u>_</u>                |                                 |
| → DynDNS           |                                     |                         |                                 |
| → Routage          |                                     |                         |                                 |
| <b></b>            |                                     |                         |                                 |

L'adresse MAC est l'adresse physique de la carte réseau de votre PS4, ne vous en souciez pas.

C'est tout.

Si vous souhaitez supprimer votre DMZ, cliquez sur le bouton **Supprimer la DMZ**. Rien n'est à faire sur votre PS4.

Voili voilà.

Pouvez sortir. 🙂